# RV215WでのSimple Network Management Protocol(SNMP)の設定

## 目的

Simple Network Management Protocol(SNMP)は、ネットワークの管理と監視に使用される アプリケーション層プロトコルです。SNMPは、ネットワーク管理者がネットワークパフォ ーマンスの管理、ネットワークの問題の検出と修正、およびネットワーク統計情報の収集に 使用します。SNMP管理ネットワークは、管理対象デバイス、エージェント、およびネット ワークマネージャで構成されます。管理対象デバイスは、SNMP機能を使用できるデバイス です。エージェントは、管理対象デバイス上のSNMPソフトウェアです。ネットワークマネ ージャは、SNMPエージェントからデータを受信するエンティティです。SNMP通知を表示 するには、SNMP v3マネージャプログラムをインストールする必要があります。

この記事では、RV215WでSNMPを設定する方法について説明します。

## 該当するデバイス

• RV215W

## [Software Version]

•1.1.0.5

## SNMP の設定 (SNMP Configuration)

ステップ1:Web構成ユーティリティにログインし、[**Administration**] > [**SNMP**]を選択します 。[*SNMP*]ページが開きます。

#### SNMP

| SNMP System Information          |                            |                                            |  |  |
|----------------------------------|----------------------------|--------------------------------------------|--|--|
| SNMP:                            | Enable                     |                                            |  |  |
| Engine ID:                       | 80000009033CCE738E0126     |                                            |  |  |
| SysContact:                      | contact contact@email.com  |                                            |  |  |
| SysLocation:                     | 3rd floor Rack #3          |                                            |  |  |
| SysName:                         | router8E0126               |                                            |  |  |
| SNMPv3 User Configuration        |                            |                                            |  |  |
| UserName:                        | 🔘 guest 🖲 admin            |                                            |  |  |
| Access Privilege:                | Read Write User            |                                            |  |  |
| Security level:                  | Authentication and Privacy | •                                          |  |  |
| Authentication Algorithm Server: | ● MD5 ○ SHA                |                                            |  |  |
| Authentication Password:         | •••••                      |                                            |  |  |
| Privacy Algorithm:               | O DES . AES                |                                            |  |  |
| Privacy Password:                | •••••                      |                                            |  |  |
| Trap Configuration               |                            |                                            |  |  |
| IP Address:                      | 192.168.1.100              | (Hint: 192.168.1.100 or fec0::64)          |  |  |
| Port:                            | 162                        | (Range: 162 or 1025 - 65535, Default: 162) |  |  |
| Community:                       | community1                 |                                            |  |  |
| SNMP Version:                    | v1 🔻                       |                                            |  |  |
| Save Cancel                      |                            |                                            |  |  |
|                                  |                            |                                            |  |  |

### SNMPシステム情報

| SNMP System Information |                           |  |
|-------------------------|---------------------------|--|
| SNMP:                   | Enable                    |  |
| Engine ID:              | 80000009033CCE738E0126    |  |
| SysContact:             | contact contact@email.com |  |
| SysLocation:            | 3rd floor Rack #3         |  |
| SysName:                | router8E0126              |  |

ステップ1:RV215WでSNMP設定を許可するには、SNMPフィールドの**Enable**をオンにします。

**注**:RV215WのエージェントのエンジンIDが[Engine ID]フィールドに表示されます。エンジンIDは、管理対象デバイス上のエージェントを一意に識別するために使用されます。

ステップ2:[SysContact]フィールドにシステム担当者の名前を入力します。システム担当者 の連絡先情報を含めることは一般的です。

ステップ3:[SysLocation]フィールドにRV215Wの物理的な場所を入力します。

ステップ4:[SysName]フィールドにRV215Wの識別用の名前を入力します。

ステップ5:[Save]をクリ**ックします**。

#### SNMPv3ユーザ設定

| SNMPv3 User Configuration        |                                                                                                    |   |
|----------------------------------|----------------------------------------------------------------------------------------------------|---|
| UserName:                        | 🔘 guest 🖲 admin                                                                                                    |   |
| Access Privilege:                | Read Write User                                                                                                    |   |
| Security level:                  | Authentication and Privacy                                                                                                    | • |
| Authentication Algorithm Server: | MD5  SHA SHA |   |
| Authentication Password:         | •••••                                                                                                    |   |
| Privacy Algorithm:               | O DES . AES                                                                                                    |   |
| Privacy Password:                | •••••                                                                                                    |   |

ステップ1:[UserName]フィールドで、設定するアカウントに対応するオプションボタンを クリックします。ユーザのアクセス権限が[Access Privilege]フィールドに表示されます。

- ・ Guest ゲストユーザには読み取り権限しかありません。
- ・ Admin 管理者ユーザーには読み取り/書き込み権限があります。

ステップ2:[Security level]ドロップダウンリストから、目的のセキュリティを選択します。 認証は、SNMP機能の表示や管理をユーザに許可するために使用されます。プライバシーは 、SNMP機能のセキュリティを強化するために使用できるもう1つのキーです。

- ・ No Authentication and No Privacy : ユーザは認証またはプライバシーパスワードを要求 しません。
- ・認証とプライバシーなし:ユーザが必要とする認証のみ。
- ・認証とプライバシー:認証とプライバシーパスワードの両方がユーザに必要です。

ステップ3:セキュリティレベルに認証が含まれている場合は、[Authentication Algorithm Server]フィールドで、目的のサーバに対応するオプションボタンをクリックします。この アルゴリズムはハッシュ関数です。ハッシュ関数は、キーを指定ビットメッセージに変換す るために使用されます。

- ・ MD5:Message-Digest 5(MD5)は、入力を取得し、入力の128ビットのメッセージダイジェストを生成するアルゴリズムです。
- SHA:セキュアハッシュアルゴリズム(SHA)は、入力を受け取り、入力の160ビットのメッセージダイジェストを生成するアルゴリズムです。
- ステップ4:[Authentication Password]フィールドにユーザのパスワードを入力します。

ステップ5:セキュリティレベルにプライバシーが含まれている場合は、[Privacy Algorithm]フィールドで、目的のアルゴリズムに対応するオプションボタンをクリックしま す。

・ DES:Data Encryption Standard(DES;データ暗号規格)は、メッセージの暗号化と復 号化に同じ方法を使用する暗号化アルゴリズムです。DESアルゴリズムはAESより高速に 処理する。

・ AES:高度暗号化規格(AES)は、メッセージの暗号化と復号化に異なる方法を使用する 暗号化アルゴリズムです。これにより、AESはDESよりも安全な暗号化アルゴリズムにな ります。

ステップ6:[Privacy Password]フィールドにユーザのプライバシーパスワードを入力します。

ステップ7:[Save]をクリ**ックします**。

#### トラップの設定

トラップは、システムイベントのレポートに使用されるSNMPメッセージを生成します。ト ラップは、管理対象デバイスにシステムイベントをネットワークマネージャに通知する SNMPメッセージをネットワークマネージャに強制的に送信させます。

| Trap Configuration |               |                                            |
|--------------------|---------------|--------------------------------------------|
| IP Address:        | 192.168.1.100 | (Hint: 192.168.1.100 or fec0::64)          |
| Port:              | 162           | (Range: 162 or 1025 - 65535, Default: 162) |
| Community:         | community1    |                                            |
| SNMP Version:      | v1 🔻          |                                            |

ステップ1:トラップ通知の送信先IPアドレスを[IP address]フィールドに入力します。

ステップ2:トラップ通知の送信先IPアドレスのポート番号を[Port]フィールドに入力します。

ステップ3:トラップマネージャが属するコミュニティ文字列を[Community]フィールドに 入力します。コミュニティストリングは、パスワードとして機能するテキスト文字列です。 エージェントとネットワークマネージャの間で送信されるメッセージを認証するために、 SNMPによって使用されます。

**注**:このフィールドは、SNMPトラップバージョンがバージョン3でない場合にのみ適用されます。

ステップ4:[SNMP Version]ドロップダウンリストから、SNMPトラップメッセージの SNMPマネージャバージョンを選択します。

- v1:コミュニティストリングを使用してトラップメッセージを認証します。
- ・ v2c:コミュニティストリングを使用してトラップメッセージを認証します。
- ・ v3:暗号化されたパスワードを使用してトラップメッセージを認証します。

ステップ5:[Save]をクリ**ックします**。